【FFFTP を利用したホームページのアップロード方法】

## Step1

FFFTP を起動します。「ホストー覧」のウィンドウが表示されますので「新規ホスト(<u>N</u>)]をクリックします。

| 新規ホスト(W)<br>f規ゲルーフ°(G)<br>設定変更(M)<br>コピー(C)<br>削除(D)<br>↑ ↓<br>ヘループ |
|---------------------------------------------------------------------|

## Step2

「ホストの設定名(T)」に名称(任意)を設定します。続いて「ホスト名(アドレス)(N)」に 「ftp.kannamachi,jp」を入力します。「ユーザー名(U)」、「パスワード(P)」に「<u>神流町インター</u> <u>ネット固定 IP 接続について登録の通知</u>」に記載されているアカウント名およびパスワード を入力して「OK」ボタンを押します。以上で設定が終了しました。

| 小スFUI設定治UD<br>神流町CATV | ホスト34(アドレス)(N)<br>ftp.kannamachi.jp |
|-----------------------|-------------------------------------|
| ユーザ名(U)               | バスワードハバスフレーズ(1)                     |
| kanna-tarou           | ******                              |
| ローカルの初期フォルダ           | U                                   |
|                       |                                     |
| ホストの初期フォルダ(B)         |                                     |
|                       | 現在のフォルダ                             |